## **INSTRUCTIVO INSCRIPCIONES PREGRADO**

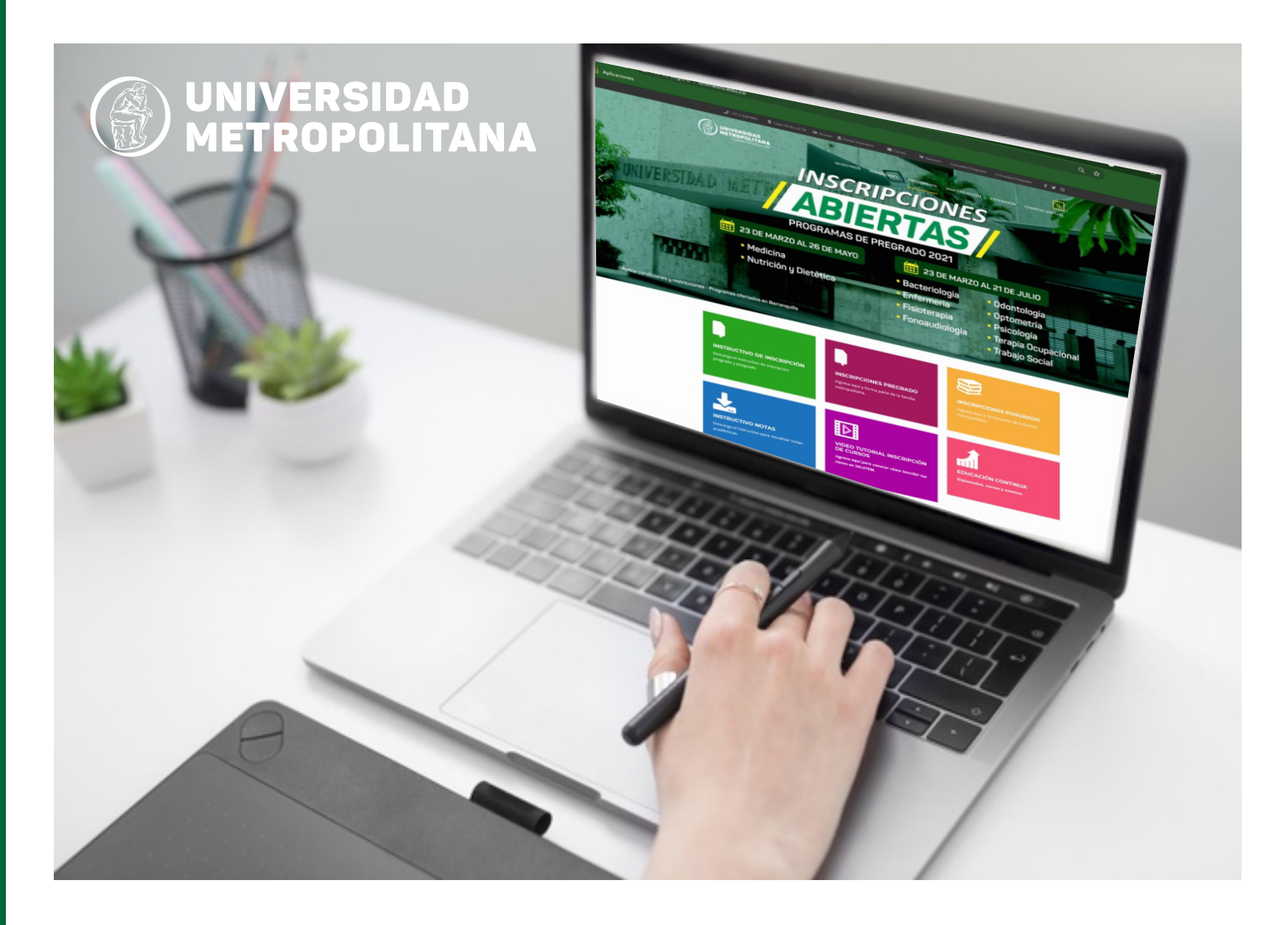

De acuerdo a lo estipulado en el Reglamento Estudiantil de Pregrado de la Universidad Metropolitana, en el artículo 12 es un requisito para "el ingreso a los Programas que ofrece la Universidad está condicionado a que el aspirante acredite la presentación del Examen del Estado" que este caso será la Prueba Saber 11, y además la obtención del puntaje minino requerido por la Universidad para cada Programa.

Solo se tendrá en cuenta los aspirantes que diligencien el formulario de inscripción de manera completa y con información veraz, y a su vez, pague el valor de la inscripción dentro de los días establecidos en el Calendario Académico que publica la Universidad a través del Centro de Admisiones, Registro y Control Académico.

En caso que usted se haya inscrito en períodos pasados a través de nuestra página web, debe ingresar con el Usuario y Contraseña creados con anterioridad, si no recuerda su usuario y contraseña escriba un correo solicitando recuperación de usuario a **mesadeayuda@unimetro.edu.co** suministrando su nombre completo, número de documento de identidad y adjuntando fotocopia del documento de identidad, cuando el área Mesa de Ayuda le responda inicie su proceso de inscripción desde el punto 2 de este instructivo.

## Inscripción paso a paso:

- **1.** Crear el **ID Usuario y Contraseña**. Para esto debe seguir los siguientes pasos:
- Ingresa a crear su ID Usuario y Contraseña en Inscripciones Pregrado o entra al enlace: http://prod.unimetro.edu.co:8000/psp/UMCS92PR/EMPLOYEE/SA/c/TYG\_SAD\_OLA\_MENU.SCC\_NUR\_TESTER.GBL?

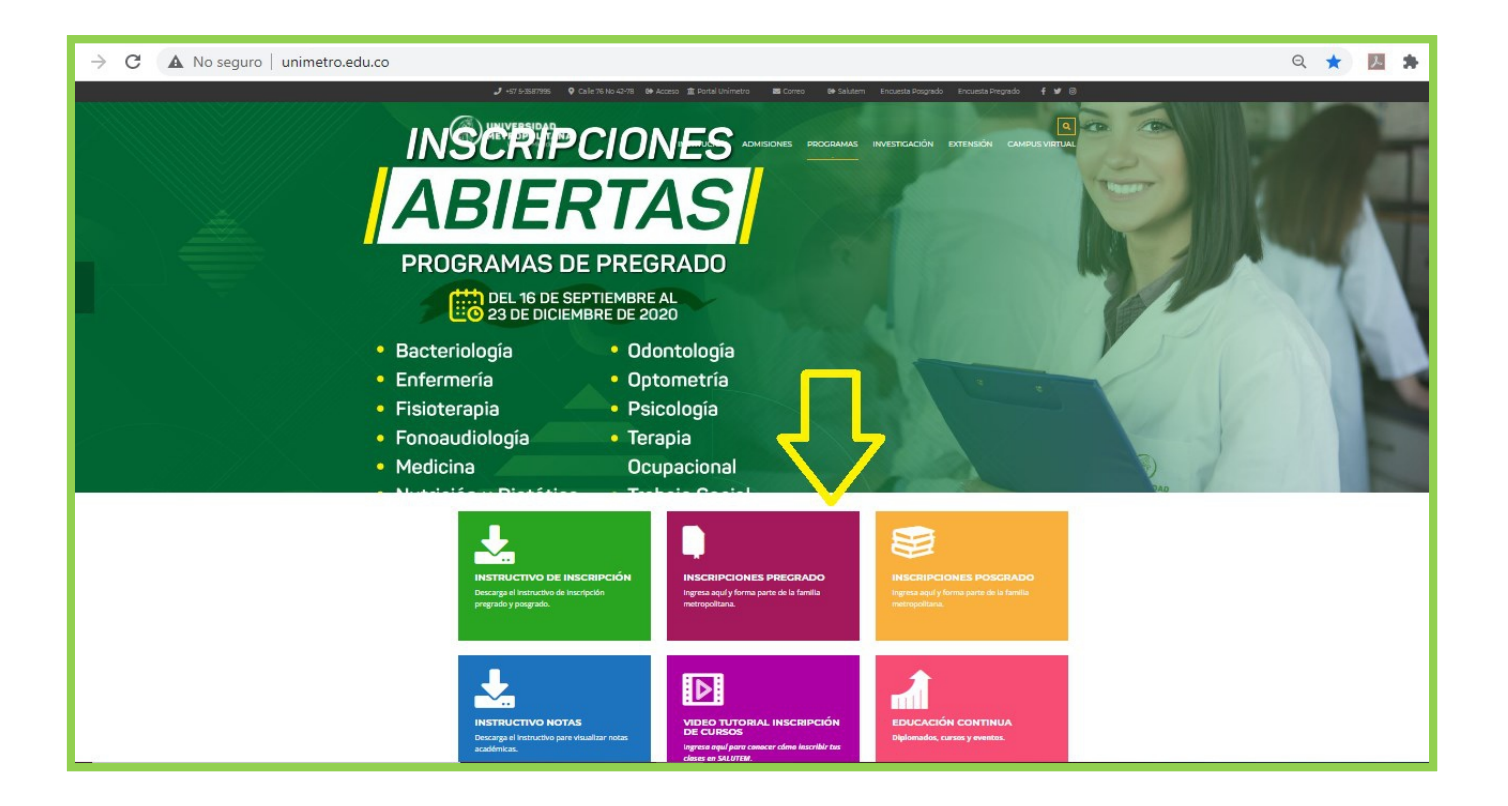

Aparece una ventana para crear su cuenta, debe diligenciar su documento de identidad, tipo de documento, correo electrónico, primer nombre, primer apellido y dar clic en Crear cuenta. El sistema le asignará su ID usuario y contraseña.

Los usuarios que genera el sistema inician con el tipo de documento y el número de documento, ejemplo: CC100000000. Tener en cuenta que, si usted se registró antes del Segundo Periodo del 2021 y no recuerda usuario y/o contraseña, por favor solicite restablecerlo al correo mesadeayuda@unimetro.edu.co escribiendo su nombre completo y numero de documento de identidad.

| ORACLE <sup>®</sup>                                                                                                    | Añadir a 🔻      | C             |
|----------------------------------------------------------------------------------------------------|-----------------|---------------|
|                                                                                                    |                 | Barra Nav     |
| UNIVERSIDAD<br>METROPOLITANA                                                                                                    |                 |               |
| ID Usı Contraseña Ingresar Señor(a) aspirante                                                                                                    |                 |               |
| Le recordamos que si ya inicio su proceso de solicitud de admisión, su usuario es su tipo documento (CC,TI) + su número de identificación y su contraseña corresponde a si                        | u número de id  | entificación. |
| Si usted se registró antes del Segundo Periodo del 2021 y no recuerda usuario y/o contraseña, por favor solicite restablecerlo al correo mesadeayuda@unimetro.edu.co esc                          | ribiendo su nor | nbre          |
| completo y numero de documento de identidad.                                                                                                    |                 |               |
| Crear Cuenta   Documento Identidad   Confirmar Documento Identidad   Tipo Doc Identidad   Tipo Doc Identidad   Orreo-E   Primer Nombre   Primer Apellido   ID Usuario   Contraseña   Crear Cuenta |                 |               |

- **2.** Diligenciar el **formulario de inscripción** como estudiante nuevo. Este solo debe ser diligenciado una (1) vez.
- Para realizar este paso haga clic en Salutem o entre al enlace: http://prod.unimetro.edu.co:8000/psp/UMCS92PR/?cmd=login

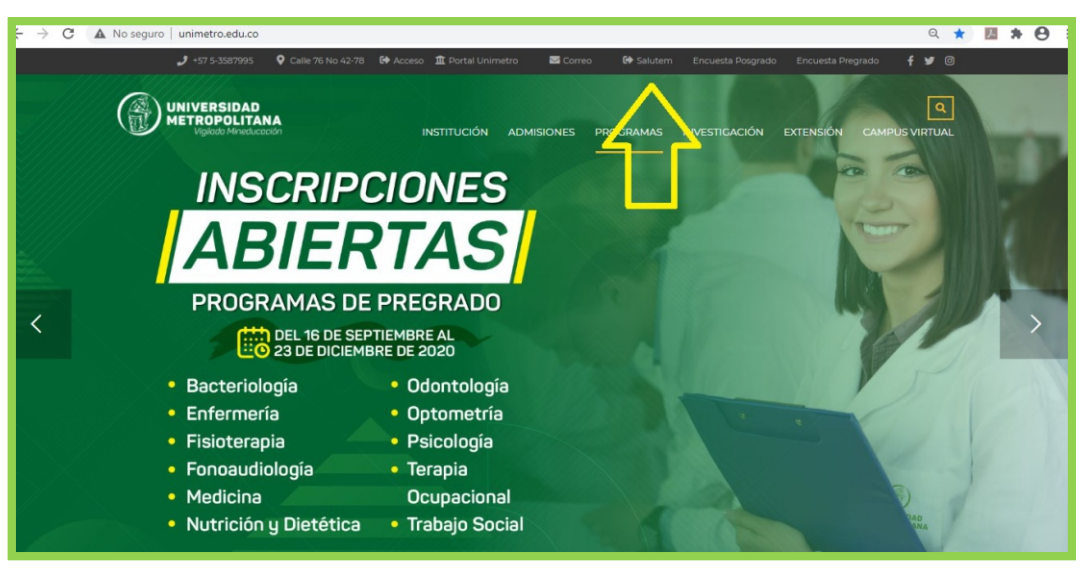

- C A No seguro | produnimetro.edu.co:8000/psp/UMCS92PR/rcmd=login
   C I Usuaro

   I Usuaro
   Contraseña
   Seleccione un idioma
   Español
   Conectar
   COlvido su contraseña?
   Activar Modo de Accestibilidad
- Una vez se encuentre en Salutem digite el ID usuario y contraseña que creó, seleccione el idioma español y haga clic en Conectar.

 Cuando haya ingresado haga clic en la Barra Nav ubicada en la parte superior derecha de la pantalla, luego clic en Navegador y por último clic en Formulario solicitud.

 Luego aparece la opción Crear Solicitud Nueva. Haga clic en las flechas (v) y escoja las opciones acordes a la inscripción de Pregrado y el programa académico al cual desea inscribirse. Para culminar este paso haga clic en Crear Solicitud.

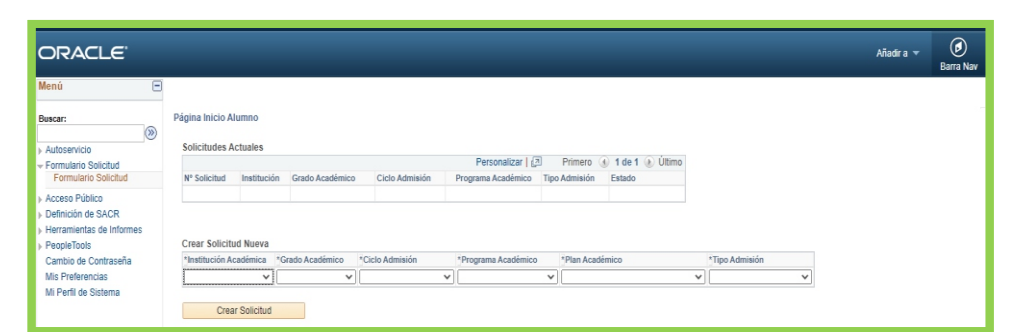

← → C ▲ No sepuro | produmimetro.adu.co.0000/psp/UMCS92PR/EMPLOYEE/SA/h/Yub+DEFAU

ORACLE

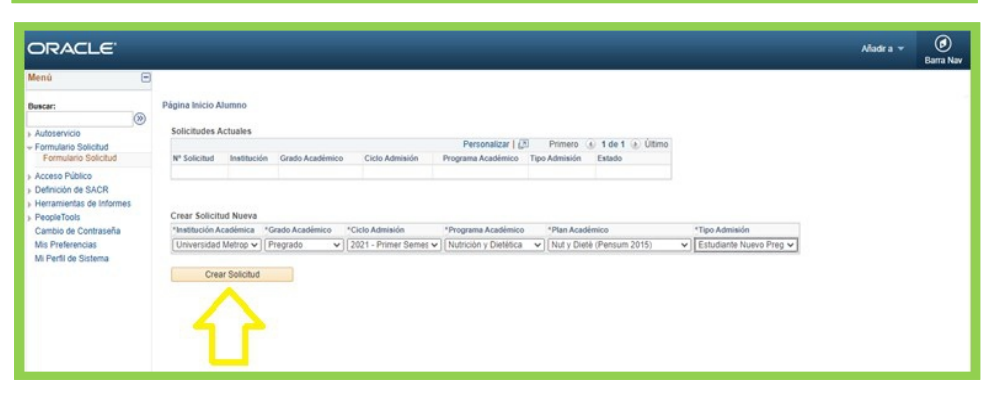

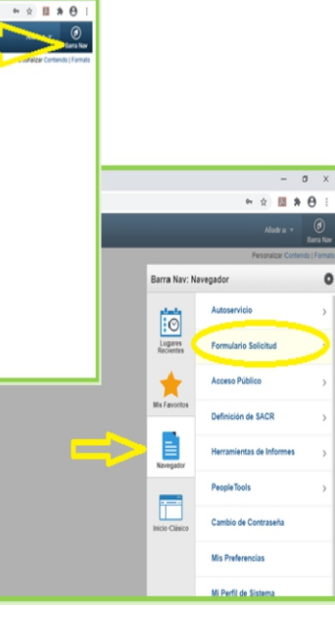

Cuando aparezcan lupas , de clic en la lupa y escoja las opciones. En caso que desee buscar una Ciudad de manera rápida puede colocar en **Descripción** las iniciales de la ciudad, por ejemplo, si busca Barrancabermeja puede escribir Barran y dar clic en **Consultar** y el sistema automáticamente buscara todas las palabras relacionadas y hay seleccione dando clic en la ciudad.

| 0                      | 14 *1 -  | and the Free         | - diside        |          |   |  |  |  |
|------------------------|----------|----------------------|-----------------|----------|---|--|--|--|
| Consu                  | itar "Li | ugar de Exp          | edicion         |          | × |  |  |  |
| País: COL              |          |                      |                 |          |   |  |  |  |
| Ciudad: Comienza por ¥ |          |                      |                 |          |   |  |  |  |
| Ciduau.                |          | · · · ·              |                 |          | _ |  |  |  |
| Descripo               | ión: Co  | mienza por 🗸         | barran          |          |   |  |  |  |
|                        |          |                      |                 |          |   |  |  |  |
| Const                  | ultar    | Borrar               | Cancelar        | Consulta |   |  |  |  |
| Básica                 |          |                      |                 |          |   |  |  |  |
|                        |          |                      |                 |          |   |  |  |  |
| Resulta                | dos Bi   | úsqueda              |                 |          |   |  |  |  |
| Sólo se n              | ueden r  | nostrar los 30       | 0 primeros resu | Itados   |   |  |  |  |
| Ver 100                | Prime    | n (1-300             | de 300 🕟 Últi   | imo      |   |  |  |  |
| Chuded                 | Deser    |                      |                 |          |   |  |  |  |
| Ciudad                 | Descri   | Descripción          |                 |          |   |  |  |  |
| 05001                  | Medel    | Medellín             |                 |          |   |  |  |  |
| 05002                  | Abejo    | Abejorral            |                 |          |   |  |  |  |
| 05004                  | Abriac   | Abriaquí             |                 |          |   |  |  |  |
| 05021                  | Alejan   | Alejandría           |                 |          |   |  |  |  |
| 05030                  | Amag     | á                    |                 |          |   |  |  |  |
| 05031                  | Amalfi   | Amalfi               |                 |          |   |  |  |  |
| 05034                  | Andes    |                      |                 |          |   |  |  |  |
| 05036                  | Angel    | ópolis               |                 |          |   |  |  |  |
| 05038                  | Angos    | tura                 |                 |          |   |  |  |  |
| 05040                  | Anorí    |                      |                 |          |   |  |  |  |
| 05042                  | Santa    | Santafé de Antioquia |                 |          |   |  |  |  |
| 05044                  | A        |                      |                 | _        | - |  |  |  |
| 4                      |          |                      |                 |          | • |  |  |  |
|                        |          |                      |                 |          |   |  |  |  |

| Consult    | ar *Lugar de Expedición     | × |
|------------|-----------------------------|---|
| País:      | COL                         |   |
| Ciudad:    | Comienza por 🗸              |   |
| Descripció | n: Comienza por 🗸 barran    |   |
|            |                             |   |
| Consult    | ar Borrar Cancelar Consulta |   |
| Básica     |                             |   |
| Deculted   | os Púsquada                 |   |
| Resultad   |                             |   |
| Ver 100    | Primero 🕙 1-6 de 6 🕑 Ultimo |   |
| Ciudad     | Descripción                 |   |
| 50110      | Barranca de Upía            |   |
| 68081      | Barrancabermeja             |   |
| 44078      | Barrancas                   |   |
| 94343      | Barranco Minas              |   |
| 13074      | Barranco de Loba            |   |
| 08001      | Barranquilla                |   |
|            |                             |   |

Escoja el Tipo de Organización que en la mayoría es SCHL (Centro Docente) y escriba la Ciudad para que pueda localizar su centro docente, o sólo colocando la Ciudad le aparecerán las diferentes instituciones educativas del lugar, en caso que no encuentre la institución donde estudio, puede dar clic en el cuadro que dice No encuentro centro docente y le saldrán unos cuadros para que ingrese los datos de su institución.

| CRACLE<br>Main<br>Marine<br>Parates State<br>Prantes State<br>Prantes State                                                                                                    | Consultar 10 Dig Externa<br>Dig Externa Contesta par V<br>Deschpioni Contesta par V<br>Norine Biospotia Contesta par V<br>Tipo Organicia Contesta par V<br>Codetti Contesta par V<br>Externa Contesta par V<br>Externa Contesta par V                                                                                                    |                                                                                                    |                    | 8     | Añadra   |
|----------------------------------------------------------------------------------------------------|----------------------------------------------------------------------------------------------------|----------------------------------------------------------------------------------------------------|--------------------|-------|----------|
| In Adulte                                                                                                    | D Org Entra:         Contenza par w           Descripción:         Cantenza par w           Nontre Biosporti         Cantenza par w           Too Organizzón:         Cantenza par w           Conten:         Cantenza par w           Conten:         Cantenza par w           Conten:         Cantenza par w           Schat         Cantenza par w           Exten:         Cantenza par w                                                                                                    | 4                                                                                                    |                    | Í     | Añadir a |
| ten B<br>Azer D<br>Azer D                                                                                                    | O Grant Content and and a content and a content and content and a content and a content and a content and                        | Q.                                                                                                    |                    | 1     |          |
| ten de la companya de la companya de                                                                                                    | Lecoport: <u>Unifects or v</u><br>Norther Biopole <u>Confects or v</u><br>Tipo Ogenicacie: <u>Confects or v</u> SCH.<br>Cidat: <u>Confects or v</u> <u>BioPole OC</u><br>Estato: <u>Confects or v</u>                                                                                                    | ٩                                                                                                    |                    |       |          |
| America<br>America<br>Americ | Northe Büsgneda <u>Contesza prv v</u><br>Tipo Organización: <u>Contesza prv v</u><br>Ciudast. <u>Contesza prv v</u> BARRAIQ.<br>e Biała: <u>Contesza prv v</u>                                                                                                    | ٩                                                                                                    |                    | - 11  |          |
| ar Constant of the constant of the constant of                                                                                                    | Tipo Organización Comienza par v SCH.<br>Ciudad Comienza par v BARRANO.<br>e Do Estado Comienza par v                                                                                                    | ٩                                                                                                    |                    |       |          |
| Amerika<br>Innen Sandar<br>Innen Sandar<br>Innen Sand                                                                                                    | Cadat Camienza par v BARRANO<br>o De Estato Camienza par v                                                                                                    | -                                                                                                    |                    |       |          |
| Attance (<br>Transchilder (<br>Transchilder (<br>Tra                                                                                                    | o Do Estato Conierza por V                                                                                                    |                                                                                                    |                    |       |          |
| Alamon<br>Manno Solat<br>Transcribel<br>Manie Solat<br>Transcribel<br>Manie Solat<br>Andre Solat<br>Reference<br>Frief & Stans<br>Alamon<br>Reference<br>Transcribel<br>Manie Solat<br>Reference<br>Transcribel<br>Transcribel<br>Manie Solat<br>Reference<br>Transcribel<br>Transcribel<br>Manie Solat<br>Reference<br>Transcribel<br>Transcribel                                                                                                    | o Dei Estato: Corrienza por v                                                                                                    |                                                                                                    |                    |       |          |
| Insues Salar V Cog Care<br>Insues Salar V Cog Care<br>Insues Salar V Salar V                                                                                                    |                                                                                                    |                                                                                                    |                    |       |          |
| Transitional         10 og ten           Sam Fålm         Sam Fålm           Densis so Sam         Her Salds           Densis so Sam         Her Salds           Densis so Sam         rga følm           Verket sålmen         rga følm           Densis so Sam         rga følm           Densis so Sam         rga følm           Densis som Følm         rga følm           Densis som Følm         rga følm                                                                                                    | País: Corrietza por 🗸                                                                                                    |                                                                                                    |                    |       |          |
| Stan från<br>Terranska stör<br>Terranska stör<br>Criste är Galaria<br>I fred a Stern<br>I fred a Stern<br>I fred a Stern<br>I fred a Stern                                                                                                    | 112                                                                                                    |                                                                                                    |                    |       |          |
| Stan Allan<br>International School<br>Stank & Chandle<br>Stank & Stankow<br>Allef & Stankow<br>Allef & Stanko                                                                                                    |                                                                                                    |                                                                                                    |                    |       |          |
| holmen a SUAT<br>heijen of a bitter<br>heijen<br>heijen<br>heijen of a bitter<br>heijen of a bitter<br>heij                                                                                                    | Consultar Banar Cancelar Consulta Bas                                                                                                    | ica                                                                                                    |                    |       |          |
| Hand Hand Kanner, Hand Hand Hand<br>Hand Kanner<br>Hand Ka States<br>Hand Ka States<br>Hand Ka States<br>Tige &<br>Tige &                                                                                                    | 40.01.01.1                                                                                                    |                                                                                                    |                    |       |          |
| Page Tool<br>Concers & Concersol<br>In Prefix & Statem<br>In Prefix & Statem<br>Tool<br>Tipo de<br>Tipo de                                                                                                    | ses. Resultados busqueda                                                                                                    |                                                                                                    |                    |       |          |
| Contraction Contraction<br>In Structures<br>In Predit do Statemon<br>Table & Statemon<br>Tigos do<br>Tigos do                                                                                                    | Silo se queden mostrar los 300 primeros resultados.                                                                                                    |                                                                                                    |                    |       |          |
| The Professional States The States The States States The States The States The States States The States States Sta                                                                                                    | Ver 110                                                                                                    | Prime                                                                                                    | a a umam a         | Des . |          |
| In presence<br>In Preside Stateman<br>Datas Econome<br>rigos de<br>rigos Docid                                                                                                    | Do the burlet                                                                                                    | The second second second second second second second second second second second second second second second se |                    | -     |          |
| Then is Salama They<br>Data Commen<br>Tipo de<br>Tipo Decisi                                                                                                    | ID Org Edena Descripcion No                                                                                                    | unbre busqueda                                                                                                  | Cuded Estad        | 0785  |          |
| Data Econom<br>"Tipo de                                                                                                    | tolo 00256 INSTITUTO ARGANO IN                                                                                                    | ISTITUTO ARIANO                                                                                                 | BARRANDULLA ATL    |       |          |
| Data Gumen<br>"Tipo de<br>"Tipo Decid                                                                                                    | UUSIA AIDIEU IEUNUU UUNEKUAL AI                                                                                                    | ICNEU IELNUU UUNEKUAL                                                                                           | DREMANUULLA AIL    | uit.  |          |
| Batta Examen<br>Mijo de<br>Mijo Docto                                                                                                    | CENTRO DE CONERCIO NUCLORIVO JO CI                                                                                                    | ENTROLE CONCRUMINGUIDEND SURBE INFOELLU SOMES                                                                   | C DREAMULTER AT    |       |          |
| Datas Econem<br>"Tipo de                                                                                                    | ANNO CONTROLOGICAL CONTROL CONTROL CON | CALIFORD UNITED SOCIOL SUIDE                                                                                    | BROOM OULLA ALL    |       |          |
| Datis Exame<br>'Tipo de<br>'Tipo Docid                                                                                                    | MONE COLEGO METARACIOLISTRE CO                                                                                                    | VECOD NEMIN                                                                                                    | ENCOMPOSITION AT   |       |          |
| Tipo de                                                                                                    | INST COLLEGE ALERAN OF REPRANDING                                                                                                    | IN FOIR SMERICANN OF RADDOWN III 1                                                                              | Page 3A OHE 1 & ST | 00    |          |
| "Tipo de                                                                                                    | 003161 COLEGIO ADVENTISTA DEL ATLANTI                                                                                                    | ICI EGID ADVENTISTA DEL ATI ANTICO NAX TRUMMER                                                                  | BARRANDULLA AT     |       |          |
| Tipo Doc M                                                                                                    | HE PEL 003103 COLEGIO REFLIA SALLE O                                                                                                    | ICLEGIC REFLIA SALIE                                                                                            | EGREANDUELLA ATI   | 00    |          |
| "Tipe Doc Id                                                                                                    | 003111 COLEGIO OFICIAL DE BACHILLERAT O                                                                                                    | IOLEGIO OFICIAL DE BACHILLERATO CARLOS VEISEL                                                                   | BARRANOULLA ATL    | COL   |          |
| "Tipe Doc Id                                                                                                    | 003129 COLEGIO COLON O                                                                                                    | CLEGID COLON                                                                                                    | BARRANOUILLA ATL   | COL   |          |
| "Tipe Doc.id                                                                                                    | 003137 COLEGIO BARRANQUILLA PARA SEÑO O                                                                                                    | OLEGIO BARRANQUILLA PARA SEÑORITAS                                                                              | BARRANOULLA ATL    | COL   |          |
| "Tipe Doc Id                                                                                                    | 003145 COLEGIO DE BARRANQUILLA BACHIL O                                                                                                    | OLEGID DE BARRANQUILLA BACHILLERATO NOCTURNO                                                                    | BARRANOULLA ATL    | 00.   |          |
| "Tipe Doc Id                                                                                                    | 003152 INSTITUCIÓN EDUCATIVA COLEGIO IN                                                                                                    | ISTITUCION EDUCATIVA COLEGIO DE BARRANQUILLA-COD                                                                | BARRANOULLA ATL    | 00.   |          |
| "Tipo Doc Id                                                                                                    | 003160 INSTITUCION EDUCATIVA DE MARIA IN                                                                                                    | ISTITUCION EDUCATIVA DE MARIA AUXULADORA                                                                        | BARRANOULLA ATL    | COL   |          |
| 194 00.14                                                                                                    | 1001178 COLEGIO NUESTRA SEÑORA DEL BUE CO                                                                                                    | ICLEGIO NUESTRA SEÑORA DEL BUEN CONSEJO                                                                         | BARRANOULLA ATL    | 001   |          |
|                                                                                                    | 003194 NJEVO COLEGIO DEL PRADO N                                                                                                    | NEVO COLEGIO DEL PRADO                                                                                          | BARRANOULLA ATL    | COL   |          |
|                                                                                                    | 003202 COLEGIO DEL SAGRADO CORAZON O                                                                                                    | OLEGIO DEL SAGRADO CORAZON                                                                                      | BARRAMOULLA ATL    | COL   |          |
|                                                                                                    | 003210 COLEGIO COMPANIA DE MARIA LA E O                                                                                                    | IOLEGIO COMPANIA DE MARIA LA ENSENANZA                                                                          | BARRANOULLA ATL    | COL   |          |
| Paso Anti                                                                                                    | 003236 COLEGIO DE LA COSTA O                                                                                                    | IOLEGIO DE LA COSTA                                                                                             | BARRANOULLA ATL    | 00.   |          |
| T SOV PLA                                                                                                    | 003244 INSTITUCIÓN EDUCATIVA DISTRITA IN                                                                                                    | ISTITUCION EDUCATIVA DISTRITAL LAS NIEVES                                                                       | BARRANOULLA ATL    | COL   |          |
|                                                                                                    | UU251 CULEIOU ARQUIDIOCESANO ENRIQUE O                                                                                                    | ACLEGIU ARQUILIUCESANO ENRICUE NESSEN                                                                           | BARRANDULLA ATL    |       |          |
|                                                                                                    | COLUMN COLUMN CO | ALEGU EL DIVINU MESTRU                                                                                          | DRMANUULLA AIL     | ULL.  |          |
|                                                                                                    | 003269 COLEGIO EL DIVINO MAESTRO O                                                                                                    | ALEGIO ESCARISTILO DE LANDERCED                                                                                 | BROGANDULLA AIL    |       |          |
|                                                                                                    | 000289 COLEGIO EL DIVINO MAESTRO CO<br>000277 COLEGIO EUCARISTICO DE LA MERC CO                                                                                                    |                                                                                                    |                    | 14.8  |          |

| Tipo Organizaci<br>Descripción:           | ión: Comienza por 💙       |                   |  |  |  |  |  |
|-------------------------------------------|---------------------------|-------------------|--|--|--|--|--|
| Consultar                                 | Borrar Cancelar           | Consulta Básica   |  |  |  |  |  |
| Resultados B                              | úsqueda                   |                   |  |  |  |  |  |
| Ver 100                                   | Primero 🕚 1-              | 4 de 14 🕟 Último  |  |  |  |  |  |
| Tipo Organizació                          | on Descripción            | Descripción Corta |  |  |  |  |  |
| BUSN                                      | Negocio                   | Negocio           |  |  |  |  |  |
| EDUC                                      | EDUC Educativo            |                   |  |  |  |  |  |
| ESTA                                      | STA Estatal Estata        |                   |  |  |  |  |  |
| FINA Financiero Financiero                |                           |                   |  |  |  |  |  |
| FNDN                                      | Fundación                 |                   |  |  |  |  |  |
| KNCT Centro Conocimientos (NLD) Ctr Conoc |                           |                   |  |  |  |  |  |
| NONP Sin Ánimo Lucro Sin Lucro            |                           |                   |  |  |  |  |  |
| OTHR Otro Otro                            |                           |                   |  |  |  |  |  |
| POLI                                      | Política Política         |                   |  |  |  |  |  |
| SALU                                      | Salud Salud               |                   |  |  |  |  |  |
| SCHL                                      | Centro Docente            | Ctr Docen         |  |  |  |  |  |
| SERV                                      | Servicios                 | Servicios         |  |  |  |  |  |
| SFTP                                      | Terceros Finanzas Alumnad | o 3º SF           |  |  |  |  |  |
| 5001                                      | Social                    | Social            |  |  |  |  |  |

 En Datos Exámenes (ICFES) es importante que seleccione el ID Examen que le corresponde, de acuerdo al año en que presentó sus pruebas.

Hay cuatro opciones:

- Icfes Antes del 2000 que corresponde a las pruebas realizadas antes del año 2000 (1999 1992 1980).
- Icfes Entre 2000 2005 que corresponde a las pruebas realizadas entre los años 2000 y 2005.
- Icfes Después del 2005 que corresponde a las pruebas realizadas entre el 2006 y julio de 2014.
- Saber 11 desde Agosto 2014 que corresponde a las pruebas realizadas a partir de esa fecha hasta la actualidad.

| Datos Examenes (ICFES)             |                                                       |
|------------------------------------|-------------------------------------------------------|
| *Tipo de Prueba Nacional V         | ID Examen                                             |
| *Fecha Examen                      | *Nro. SNP                                             |
| *Puntaje Obtenido                  | Icfes Entre 2000 - 2005<br>Saber 11 desde Agosto 2014 |
| *Tipo Doc Identidad Presento Icfes | *Doc Identidad Presento Icfes                         |
| Paso Anterior Cancelar Guardar     | Paso Siguiente                                        |

Recordar que es indispensable colocar el Nro. SNP que hace referencia al código AC que suministra ICFES, por favor verificar que este correcto, y a su vez, colocar el Puntaje Obtenido de acuerdo al resultado de sus pruebas ICFES, teniendo en cuenta que toda la información diligenciada en el formulario de inscripción es bajo gravedad de juramento y la Universidad puede verificar su autenticidad. Diligencie los datos que le solicitan en el formulario haciendo clic en Paso Siguiente. Una vez haya finalizado el formulario haga clic en Presentar.

En caso que no pueda enviar el formulario ese mismo día, para que no pierda los datos diligenciados, le recomendamos que haga clic en **Guardar** y cuando retome ingresa directamente a **Salutem** y cuando llegue a la opción Formulario Solicitud, le va a mostrar la solicitud que usted creó y haga clic en **Editar** y recuerde que para poder finalizarlo debe hacer clic en **Presentar.** 

| ORACLE <sup>.</sup>                                                                                                    |                                                                                                    | Añadir a 🔻 | ø<br>Barra Nav |
|----------------------------------------------------------------------------------------------------|----------------------------------------------------------------------------------------------------|------------|----------------|
| Menú 🖃                                                                                                    |                                                                                                    |            |                |
| Buscar:                                                                                                    | Datos Básicos Datos Contacto De Contacto Emergencia Datos Acad Dotro Presentar                                                                                  |            |                |
| Autoservicio     Formulario Solicitud     Formulario Solicitud                                                                                            | Casi ha terminado la solicitud. KELLYS                                                                                                    |            |                |
| Acceso Público     Definición de SACR     Herramientas de Informes     PeopleTools     Cambio de Contraseña     Mis Preferencias     Mi Perfil de Sistema | Certifico que la información aportada en esta solicitud<br>está completa y es correcta, a mi leal saber y entender.<br>Paso Anterior Cancelar Guardar Presentar |            |                |

✓ Para generar la factura de inscripción de clic en **Generar cargos.** 

| ORACLE                                                                                                    |                                  |                         |                 |                        |                     |               |          |             |                               | Añadir a 🔻 | Ø<br>Barra Nav |
|----------------------------------------------------------------------------------------------------|----------------------------------|-------------------------|-----------------|------------------------|---------------------|---------------|----------|-------------|-------------------------------|------------|----------------|
| Menú 🖃                                                                                                    |                                  |                         |                 |                        |                     |               |          |             |                               |            |                |
| Buscar:                                                                                                    | Página Inicio A                  | lumno                   |                 |                        |                     |               |          |             |                               |            |                |
| Autoservicio                                                                                                    | Solicitudes A                    | ctuales                 |                 |                        |                     |               |          |             | al Diana O tota               | (i) law-   |                |
| Formulario Solicitud     Formulario Solicitud                                                                                                    | Mt Calicitud                     | Institución             | Crade Acadimics | Cisto Admisión         | Deserans Assetinias | Tine Adminide | Estado   | Personaliza | ar [ [2] Primero () 1 de 1    | (e) Ottimo |                |
| Pormulario Solicitud                                                                                                    | N* Solicitud                     | Institucion             | Grado Academico | Ciclo Admision         | Programa Academico  | Tipo Admision | ESIBOO   | Opciones    | Generar Cargos/ Consultar Adr | nision     |                |
| Acceso Público     Definición de SACR     Herramientas de Informes     PeopleTools     Cambio de Contraseña     Mis Preferencias     Mi Perfil de Sistema | Crear Soliciti<br>"Institución A | ud Nueva<br>cadémica *C | Grado Académico | 2112<br>Ciclo Admisión | *Programa Académ    | ico *Plan A   | cadémico | *Tipo /     | Admisi                        | nision     |                |
|                                                                                                    | Crea                             | r Solicitud             |                 |                        |                     |               |          |             |                               |            |                |

## Después clic en Generar factura

| ORACLE <sup>®</sup>                                                                                                    |                                                                                                    |                                                                                                    | Añadra 🛩            | Ø<br>Barra Nav  |
|----------------------------------------------------------------------------------------------------|----------------------------------------------------------------------------------------------------|----------------------------------------------------------------------------------------------------|---------------------|-----------------|
| Menú  Buscar:  Autoservicio  Autoservicio  Formulano Solicitud Formulano Solicitud Formulano Solicitud Porteciar Policio Policico de SACR Herramientas de Informes PeopleTools Cambio de Contrasña Mis Preferencias Mi Perfil de Sistema | Tyg Gen Fac Adm<br>Datos de Ejocución<br>ID Empleado<br>Institución Académica UMETR Un<br>Grado Académica UMETR Un<br>Grado Académica NUTDT Nut<br>Ciclo Admisión 2112<br>Nº Solicitud | versidad Metropolitana<br>rición y Diekłica<br>Tipo Admisión EPR Estudiante Nuevo Pregrado<br>Estado Solicitud Solicitud<br>Generar Factura | Nueva Ventana   Per | onalizar Página |

Luego haga Clic en Imprimir  $\checkmark$ factura o Pagar en línea de acuerdo a la modalidad de pago de Finalizado preferencia. este proceso tendrás disponible la factura de pago del derecho de inscripción para pagar en las entidades bancarias con convenio, las cuales encuentra se especificadas en la factura, o podrás cancelar en línea por PSE.

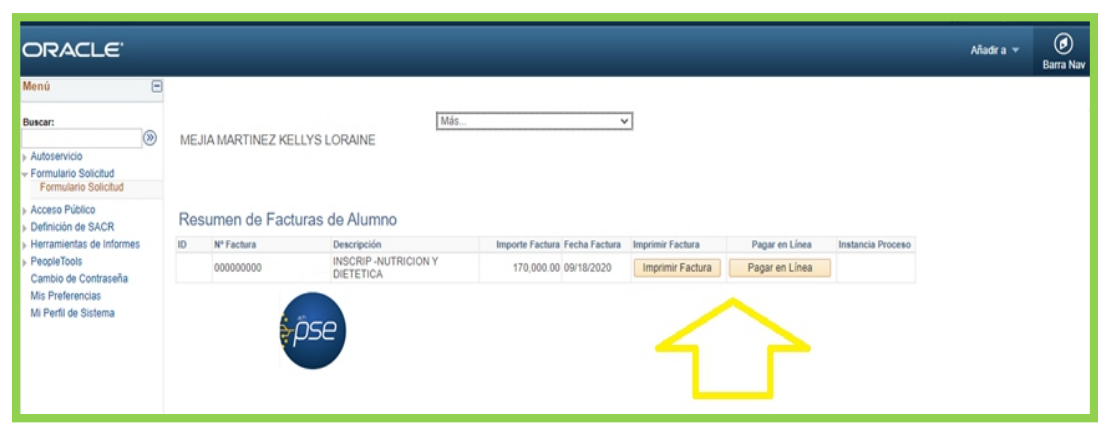

En el evento de realizar pago por **Transferencia Bancaria** es indispensable que en un término no superior a 24 horas realice él envió al correo **auxdireccionfinanciera@unimetro.edu.co** el soporte de la transferencia con sus datos personales como su nombre completo, número de documento de identidad, programa académico al que aspira y soporte de la factura emitida por la Universidad, de lo contrario el pago de su inscripción podría quedar por fuera de las fechas establecidas en el calendario académico.  Si da clic en Imprimir factura, la factura se visualizará de la siguiente forma, la cual debe descargar e imprimirla en una impresora láser.

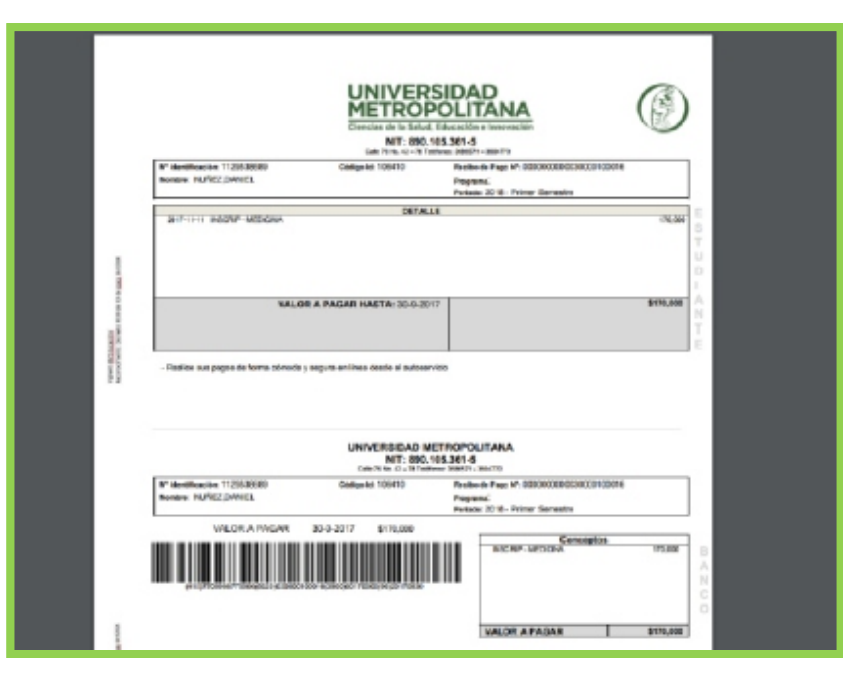

- **3.** La institución informará que aspirantes fueron admitidos de acuerdo a las fechas estipuladas en el calendario académico, a través del **correo electrónico** que sea suministrado por el aspirante en el formulario de inscripción.
- **4.** Los admitidos recibirán en su correo el instructivo para proceder a pagar su matrícula financiera dentro de los plazos establecidos, quienes realice el pago se le informara por correo electrónico la documentación requerida para culminar el proceso de su matrícula.
- **5.** Por último, debe verificar en el calendario académico la fecha estipulada para la inducción a nuevos estudiantes, esta información aparece en la página web y en las redes sociales de la Universidad. En la inducción, los programas académicos informaran lo referente a los horarios para primer semestre. De igual forma, estar atento a su correo electrónico donde se notificará cualquier información.

Las inquietudes referentes al proceso de admisión serán atendidas en el correo electrónico admisiones@unimetro.edu.co

También podrá contactarse directamente con el Programa Académico de su elección:

- odontologia@unimetro.edu.co
- optometria@unimetro.edu.co
- psicologia@unimetro.edu.co
- trabajosocial@unimetro.edu.co
- tocupacional@unimetro.edu.co
- bacteriologia@unimetro.edu.co
- enfermeria@unimetro.edu.co
- fisioterapia@unimetro.edu.co
- fonoaudiologia@unimetro.edu.co
- medicina@unimetro.edu.co
- nutricion@unimetro.edu.co